## Loading print credits online

In order to print, you will need to load print credits to your account online, via the Intelipay portal:

1. To access the portal, go to <u>http://uct.intelipay.co.za</u>.

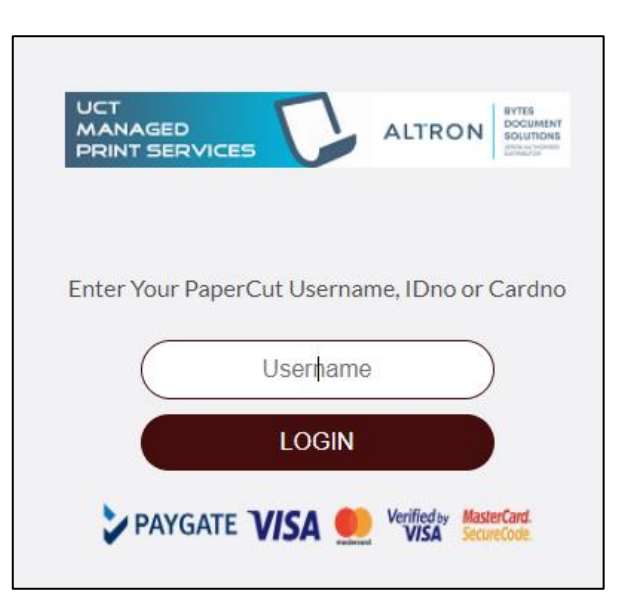

- 2. In the Username field, enter your student number then select Login.
- 3. Confirm your that your name appears.
- 4. Enter an amount between R25 and R250 then select ADD.

| UCT<br>MANAGED<br>PRINT SERVICES ALTRON BYTES<br>OCUMENT<br>SOUTIONS<br>TOURING |  |  |
|---------------------------------------------------------------------------------|--|--|
|                                                                                 |  |  |
| Hello                                                                           |  |  |
| XEROX ADMIN USER                                                                |  |  |
| Current PaperCut Balance:                                                       |  |  |
| R 5.50 (ZAR)                                                                    |  |  |
| 25.00 <b>\$</b> ADD                                                             |  |  |
| REFRESH LOGOFF                                                                  |  |  |

5. Confirm the amount of credit you are loading by selecting **OK**.

| intelipos.dynalias.net says |
|-----------------------------|
| OK Cancel                   |
| Hello                       |
| XEROX ADMIN USER            |
| Current PaperCut Balance:   |
| R 5.50 (ZAR)                |
| 25.00 ADD                   |
| REFRESH LOGOFF              |

6. You can either pay by EFT or bank card.

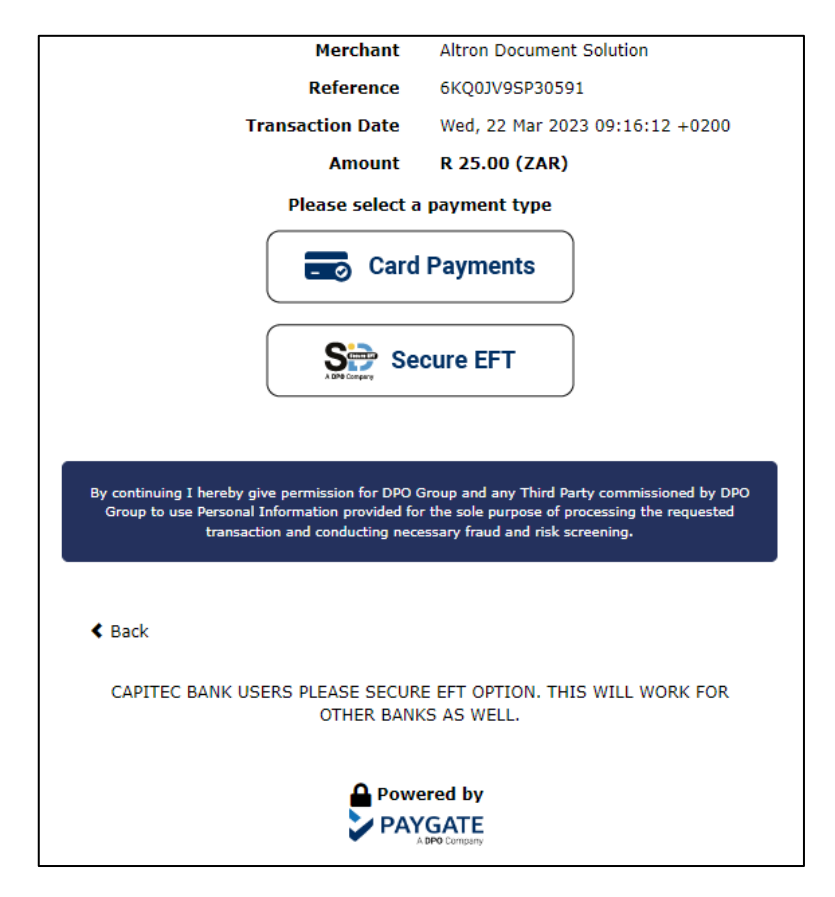

7. To pay by card, select **Card Payments**.

| Merchant                                                                                                    | Altron Document Solution                         |  |
|----------------------------------------------------------------------------------------------------|--------------------------------------------------|--|
| Reference                                                                                                    | 6KQ0JV9SP30591                                   |  |
| Transaction Date                                                                                                    | Wed, 22 Mar 2023 09:16:12 +0200                  |  |
| Amount                                                                                                    | R 25.00 (ZAR)                                    |  |
| Change Payment Type                                                                                                    |                                                  |  |
| Card Holder                                                                                                    |                                                  |  |
| Enter your name                                                                                                    |                                                  |  |
| Card Number                                                                                                    |                                                  |  |
| Enter Card number                                                                                                    |                                                  |  |
| Expiry Date                                                                                                    |                                                  |  |
| 01 ~                                                                                                    | 2023 🗸                                           |  |
| CVV Digits                                                                                                    |                                                  |  |
|                                                                                                    | 9                                                |  |
| By continuing I hereby give permission for DPO Group and any Third Party commissioned by DPO<br>Group to use Personal Information provided for the sole purpose of processing the requested<br>transaction and conducting necessary fraud and risk screening. |                                                  |  |
| < Back                                                                                                    | Next                                             |  |
| CAPITEC BANK USERS PLEASE SECUR<br>OTHER BANK                                                                                                    | RE EFT OPTION. THIS WILL WORK FOR<br>KS AS WELL. |  |

8. You will be redirected to your bank to complete the transaction.